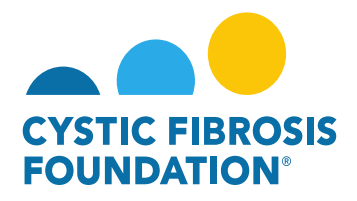

### How to Request a Change of Principal Investigator

All Change of PI requests must be completed at least one month prior to the proposed date of change within the Grants Management System. A bio sketch (NIH form is acceptable) of the proposed PI and Other Support Document for the Proposed PI must be uploaded as part of the request. The Cystic Fibrosis Foundation (CFF) must approve changes in key personnel in advance. Please note that changes in key personnel are not automatically approved.

## **Change of PI Status Quick Reference Guide**

| Status     | Pending    | Pending PI   | Pending AIO     | Under CFF             | Under CFF            | Revisions          | Approved         | Cancelled          |
|------------|------------|--------------|-----------------|-----------------------|----------------------|--------------------|------------------|--------------------|
|            |            | Acceptance   | Acceptance      | Program               | Program              | Requested          |                  | (Declined)         |
|            |            |              |                 | <b>Officer Review</b> | Administrator        |                    |                  |                    |
|            |            |              |                 |                       | Review               |                    |                  |                    |
| Definition | Change of  | Change of PI | Change of PI is | Change of PI          | Change of PI has     | Change of PI has   | Change of PI     | Change of PI       |
|            | PI request | is pending   | pending         | has been              | been submitted       | been sent back for | Request has been | Request has been   |
|            | is now     | former the   | Authorized      | submitted to          | to CFF and is        | Revisions          | reviewed and     | reviewed and       |
|            | created    | Principal    | Institution     | CFF and is            | pending CFF          | Requested and      | approved by CFF  | declined by CFF    |
|            |            | Investigator | Official's      | pending CFF           | Program              | must be re-        |                  |                    |
|            |            | Review and   | Review and      | Program               | Administrator        | submitted to CFF   |                  |                    |
|            |            | Approval     | Approval        | Officer Review        | Review               |                    |                  |                    |
|            |            |              |                 |                       |                      |                    |                  |                    |
| Location   | Pending    | Pending      | Pending         | Under CFF             | Under CFF            | Pending Requests   | CFF              | CFF Determinations |
| of Change  | Requests   | Requests     | Requests        | Review                | <b>Review Module</b> | Module             | Determinations   | Module             |
| of PI      | Module     | Module       | Module          | Module                |                      |                    | Module           |                    |
| Request    |            |              |                 |                       |                      |                    |                  |                    |

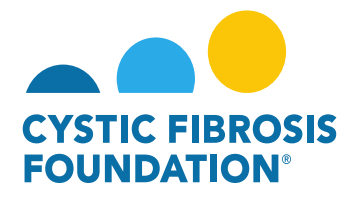

# **Change of PI Contact Permissions Quick Reference Guide**

| Status/Contact<br>Principal<br>Investigator | Pending<br>View<br>Edit | In Progress<br>View<br>Edit | Pending PI<br>Acceptance<br>View<br>Edit | Pending AIO<br>Acceptance<br>View Only | Revisions<br>Requested<br>View<br>Edit | Under CFF<br>Program<br>Administrator<br>Review<br>View Only | Under CFF<br>Program Officer<br>Review<br>View Only | Approved<br>View Only | Cancelled<br>(Declined)<br>View Only |
|---------------------------------------------|-------------------------|-----------------------------|------------------------------------------|----------------------------------------|----------------------------------------|--------------------------------------------------------------|-----------------------------------------------------|-----------------------|--------------------------------------|
| Co-Investigator                             | View Only               | View Only                   | View Only                                | View Only                              | View Only                              | View Only                                                    | View Only                                           | View Only             | View Only                            |
| Post-Award<br>Contact                       | View Only               | View Only                   | View Only                                | View Only                              | View Only                              | View Only                                                    | View Only                                           | View Only             | View Only                            |
| Financial Officer                           | View Only               | View Only                   | View Only                                | View Only                              | View Only                              | View Only                                                    | View Only                                           | View Only             | View Only                            |
| Grants Officer                              | View<br>Edit            | View<br>Edit                | View Only                                | View Only                              | View<br>Edit                           | View Only                                                    | View Only                                           | View Only             | View Only                            |
| Authorized<br>Institution Official          | View<br>Edit            | View<br>Edit                | View Only                                | View<br>Edit                           | View<br>Edit                           | View Only                                                    | View Only                                           | View Only             | View Only                            |

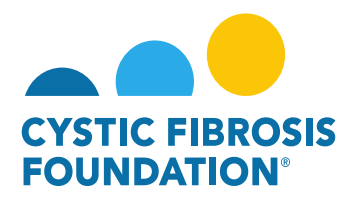

### How to Request a Change of Principal Investigator

1. To request a Change of PI, go to the **Change of PI** module under the **My Awards** homepage and click on the **Active Awards Eligible for a Change of PI** tile

|                                                                                              | My Awards My Applications Funding Opportunities External Requests User Guide Privacy & Security 🔒 🐥 🔞                      |
|----------------------------------------------------------------------------------------------|----------------------------------------------------------------------------------------------------|
| My Awards                                                                                    | .+                                                                                                    |
| 1<br>Active Awards<br>Past Awards                                                            |                                                                                                    |
| My Activities                                                                                | +                                                                                                    |
| 10 0 3<br>Upcoming Deliverables Completed Deliverables                                       |                                                                                                    |
| My Payments and CFF Required Refunds                                                         | + My No Cost Extension (NCE) +                                                                                             |
| 5<br>Contingent Payments 0<br>Scheduled Payments 0<br>CFF Required Refunds                   | 1         0         0           Request NCE         Under Review NCE         1           Approved NCE         Approved NCE |
| Active Mentor Awards                                                                         | + Change of PI +                                                                                                    |
| If you are a Mentor on an award with the CF Foundation, those awards will be displayed here. | 1<br>Active Awards (Eligible<br>for Change of PI) 0 Under CFF Review 0 CFF Determinations                                  |

 On the Active Awards Eligible for a Change of PI page, you will find a list of all awards that you are associated with as a contact. Only the Grants Officer, Authorized Institutional Official or Principal Investigator that is associated with the Award Profile can request a Change of PI. Click the Request a Change of PI button to create a Change of PI request for that award.

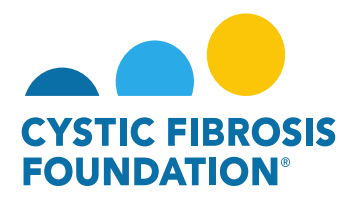

| STOTIC PROSES        |                         |                                      |                        | My Awards My Applications | Funding Opportunities | External Requests User Guide | Privacy & Security |        | A 8 |
|----------------------|-------------------------|--------------------------------------|------------------------|---------------------------|-----------------------|------------------------------|--------------------|--------|-----|
| <b>←</b> ▼           |                         |                                      |                        |                           |                       |                              |                    |        |     |
| Active Awards (Eligi | ble for Change of PI)   |                                      |                        |                           |                       |                              |                    |        |     |
|                      |                         |                                      |                        |                           |                       |                              | × Q 1-1            | of 1 🔜 | < > |
| Award                | Institution             | Award Type                           | Principal Investigator | Award Period              | ٥                     | Award Amount +               |                    |        | 1.1 |
| 00286219 - Wayne     | CFF Hospital Foundation | Therapeutic Development Center Award | Bruce Wayne            | 07/01/2019 - 06/30/2020   |                       | \$44,685.00 Reg              | uest Change of PI  | Ŧ      |     |

<u>PLEASE NOTE:</u> You will only be able to view the award under the Active Awards Eligible for Change of PI tile only if the <u>Principal</u> <u>Investigator</u> of the award has added you as a contact to their award AND if you are a Post-Award contact listed on Page 2 of this guide. (For more information, see refer to the guide "How to Add Contacts")

3. When you click on the **Request Change of PI** button, the system will create a Change of PI request in **Pending** status. You will first need to fill out the Last Date of the Current PI and the First Date of the Proposed PI.

|                                                                                                    |                                                                                                    | My Awards                                                   | My Applications     | Funding Opportunities     | External Requests    | User Guide | Priva |
|----------------------------------------------------------------------------------------------------|----------------------------------------------------------------------------------------------------|-------------------------------------------------------------|---------------------|---------------------------|----------------------|------------|-------|
| <del>(</del> ) •                                                                                                    |                                                                                                    |                                                             |                     |                           |                      |            |       |
| 00286219 - Change Of PI Request                                                                                                    |                                                                                                    |                                                             |                     |                           |                      |            |       |
| Activity Type: Change Of PI Request                                                                                                    |                                                                                                    |                                                             |                     |                           |                      |            |       |
| Status: Pending                                                                                                    |                                                                                                    |                                                             |                     |                           |                      |            | -     |
| * Activity Owner: Bruce Wayne                                                                                                    |                                                                                                    |                                                             |                     |                           |                      |            |       |
| Please complete this form to be signed by both the current and proposed Principal Investigators (PI), as well the appropriate i<br>Foundation (CFF) must approve changes in key personnel in advance. Please note that changes in key personnel are not auto | institutional official at least one month prior to the proposed date of<br>matically approved. Email this form and any additional required door | r change. A biosketch (NIH fo<br>cuments to grants@cff.org. | rm is acceptable) o | f the proposed PI must be | attached. The Cystic | Fibrosis   | -     |
| ✓ Award Information                                                                                                    |                                                                                                    |                                                             |                     |                           |                      |            |       |
| Project Title                                                                                                    |                                                                                                    |                                                             |                     |                           |                      |            |       |
| CFF Award Number                                                                                                    |                                                                                                    |                                                             |                     |                           |                      |            |       |
| 00286219                                                                                                    |                                                                                                    |                                                             |                     |                           |                      |            |       |
| Project Period                                                                                                    |                                                                                                    |                                                             |                     |                           |                      |            |       |
| 07/01/2019 to 06/30/2020                                                                                                    |                                                                                                    |                                                             |                     |                           |                      |            |       |
| * Last Date Of Current PI                                                                                                    |                                                                                                    |                                                             |                     |                           |                      |            |       |
| mm/dd/yyyy  * First Date Of Proposed Pl                                                                                                    |                                                                                                    |                                                             |                     |                           |                      |            |       |
| mm/dd/yyyy 🔤                                                                                                    |                                                                                                    |                                                             |                     |                           |                      |            |       |
| ✓ Current Principal Investigator                                                                                                    |                                                                                                    |                                                             |                     |                           |                      |            |       |
| Name                                                                                                    |                                                                                                    |                                                             |                     |                           |                      |            |       |
| Bruce Wayne                                                                                                    |                                                                                                    |                                                             |                     |                           |                      |            |       |
| Address                                                                                                    |                                                                                                    |                                                             |                     |                           |                      |            |       |
| 4550 Montgomery Ave.                                                                                                    |                                                                                                    |                                                             |                     |                           |                      |            |       |
| Email                                                                                                    |                                                                                                    |                                                             |                     |                           |                      |            |       |
| bwayne@fake.fake                                                                                                    |                                                                                                    |                                                             |                     |                           |                      |            |       |
| Phone                                                                                                    |                                                                                                    |                                                             |                     |                           |                      |            |       |
| 301-555-1215                                                                                                    |                                                                                                    |                                                             |                     |                           |                      |            |       |

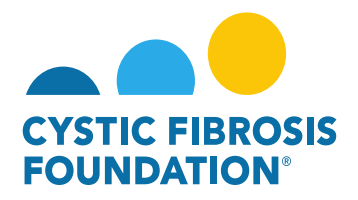

4. The next step is to fill out the remaining information on the Change of PI request page. You must enter in the contact information of the Proposed Principal Investigator, the Reason for the Change of Principal Investigator, the <u>Authorized Institution Official</u> who will sign off on the Change of PI Request and the Supporting Documents for the Proposed PI. To move the request forward, click the <u>Submit to PI</u> button to submit the request to the <u>current Principal Investigator</u> for review.

| Chine assas                                                                                                    | Institution Profile | My Awards | My Applications | External Requests | User Guide P |
|----------------------------------------------------------------------------------------------------|---------------------|-----------|-----------------|-------------------|--------------|
| é •                                                                                                    |                     |           |                 |                   |              |
| 00286219 - Change Of PI Request                                                                                                    |                     |           |                 |                   |              |
| 301-555-1215                                                                                                    |                     |           |                 |                   |              |
| ✓ Proposed Principal Investigator                                                                                                    |                     |           |                 |                   |              |
| * Name                                                                                                    |                     |           |                 |                   |              |
|                                                                                                    |                     |           |                 |                   |              |
| * Address                                                                                                    |                     |           |                 |                   |              |
| *Email                                                                                                    |                     |           |                 |                   | -            |
|                                                                                                    |                     |           |                 |                   |              |
| * Phone                                                                                                    |                     |           |                 |                   |              |
| u Deven File Observe                                                                                                    |                     |           |                 |                   |              |
| Keason For Change                                                                                                    |                     |           |                 |                   |              |
| * Reason For Change                                                                                                    |                     |           |                 |                   | _            |
|                                                                                                    |                     |           |                 |                   |              |
|                                                                                                    |                     |           |                 |                   |              |
| × Authorized Institution Official                                                                                                    |                     |           |                 |                   |              |
| * Name                                                                                                    |                     |           |                 |                   |              |
| Select One                                                                                                    |                     |           |                 |                   |              |
| ✓ Disclaimer                                                                                                    |                     |           |                 |                   |              |
| * We have reviewed the above information and acknowledge our responsibilities under the CFF Terms and Conditions of Award to request a change in key personnel and/or changes in percentage effort of key personnel. |                     |           |                 |                   |              |
| Confirm                                                                                                    |                     |           |                 |                   |              |
| Supporting Documents                                                                                                    |                     |           |                 |                   |              |
| Risketch For Pronosad PI                                                                                                    |                     |           |                 |                   |              |
|                                                                                                    |                     |           |                 |                   |              |
| Other Support Document For Proposed PI                                                                                                    |                     |           |                 |                   |              |
|                                                                                                    |                     |           |                 |                   |              |
|                                                                                                    |                     |           |                 |                   |              |
|                                                                                                    | _                   |           |                 |                   | _            |

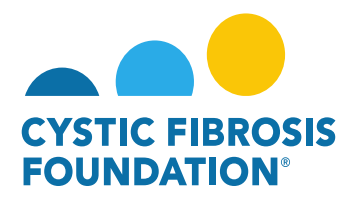

5. The status of the Change of PI request will move from Pending status to Pending PI Acceptance status. This means that the <u>Principal</u> <u>Investigator</u> of the award will need to review the details of the request and submit the Change of PI Request to the <u>Authorized Institution</u> <u>Official</u> for review. When the Change of PI request is in Pending PI Acceptance status, the <u>Principal Investigator</u> of the award will find the Pending PI Acceptance Change of PI request in the Pending Requests tile under the Change of PI module.

|                                                                                                    | Institution Profile My Awards My Applications External Requests User Guide Privacy & Security 🔒 🌲 🕒 |
|----------------------------------------------------------------------------------------------------|----------------------------------------------------------------------------------------------------|
| ★ •                                                                                                    |                                                                                                    |
| My Awards                                                                                              | +                                                                                                   |
| 1<br>Active Awards<br>Past Awards                                                                      |                                                                                                    |
| My Activities                                                                                          | +                                                                                                   |
| 10 0 3<br>Upcoming Deliverables Completed Deliverables                                                 |                                                                                                    |
| My Payments and CFF Required Refunds +                                                                 | My No Cost Extension (NCE) +                                                                        |
| 5         0         1           Contingent Payments         Paid Payments         CFF Required Refunds | 1 0 0 1 Pending NCE Under Review NCE 1 Approved NCE                                                 |
| Active Mentor Awards +                                                                                 | Change of Pi +                                                                                      |
| If you are a Mantor on an award with the CF Foundation, those awards will be displayed here.           | 1<br>Active Avards (Eligible<br>for Charge of P7)<br>Defining Requests                              |

6. Under **Pending PI Acceptance** status, the <u>Principal Investigator</u> can either Request Revisions or Submit the request to the <u>Authorized</u> <u>Institution Official</u>. To approve the request, click on the **Submit to AIO** button.

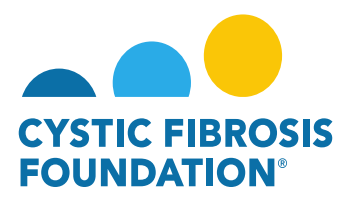

| My Awards My Applications Funding Opportunities External Requests User Guide Pri                                                                                                    | vacy & Security                                       | A . (                                                                             |
|----------------------------------------------------------------------------------------------------|-------------------------------------------------------|-----------------------------------------------------------------------------------|
|                                                                                                    |                                                       | 1 of 1 < 🗲                                                                        |
| 00286219 - Change Of PI Request                                                                                                    |                                                       | > (                                                                               |
| Activity Type: Change Of PI Request                                                                                                    | II JUMP1                                              | то                                                                                |
| a datus. Tereding Privaceptition                                                                                                    | Awan                                                  | d Information                                                                     |
| * Activity Owner: Bruce Wayne 🖉                                                                                                    | Curre                                                 | nt Principal                                                                      |
|                                                                                                    | Propo<br>Invest<br>Reest<br>Autho<br>Offici<br>Discir | systed Principal<br>tigator<br>on For Change<br>onized Institution<br>al<br>almet |
| Please complete this form to be signed by both the current and proposed Principal Investigators (PI), as well the appropriate institutional official at least one month prior to the proposed date of change. A bloaketh (NH form is acceptable) of the proposed PI must be attached. The Cystor Ebroais Foundation (CEF) must approve changes in key personnel in advance. Please note that changes in key personnel are not acceptable) of the proposed PI must be attached. The Cystor Ebroais Foundation (CEF) must approve changes in key personnel in advance. Please note that changes in key personnel are not acceptable) of the proposed PI must be attached. The Cystor Ebroais Foundation (CEF) must approve changes in key personnel in advance. Please                                                                                                    | Suppo                                                 | orting Documents                                                                  |
| ✓ Award Information                                                                                                    |                                                       |                                                                                   |
| Project Title                                                                                                    |                                                       |                                                                                   |
| CFF Avard Number                                                                                                    |                                                       |                                                                                   |
| 00286319                                                                                                    |                                                       |                                                                                   |
| Project Prend                                                                                                    |                                                       |                                                                                   |
| A Land taba (Cherren P)                                                                                                    |                                                       |                                                                                   |
| 08/31/2019                                                                                                    |                                                       |                                                                                   |
| * First Date Of Proposed PI                                                                                                    |                                                       |                                                                                   |
| 09,01/2019                                                                                                    |                                                       |                                                                                   |
| ✓ Current Principal Investigator                                                                                                    |                                                       |                                                                                   |
| Rans                                                                                                    |                                                       |                                                                                   |
| Bruce Wayne                                                                                                    |                                                       |                                                                                   |
| Address                                                                                                    |                                                       |                                                                                   |
| 4350 Montgomery Ave.                                                                                                    |                                                       |                                                                                   |
| Enal                                                                                                    |                                                       |                                                                                   |
| Unity private and a second second s |                                                       |                                                                                   |
| 80-555-1215                                                                                                    |                                                       |                                                                                   |
| ✓ Proposed Principal Investigator                                                                                                    |                                                       |                                                                                   |
| Ar Request Revisions States to AO                                                                                                    |                                                       |                                                                                   |

7. The status of the Change of PI request will move from Pending PI Acceptance status to Pending AIO Acceptance status. This means that the <u>Authorized Institution Official</u> of the award will need to review the details of the request and submit the Change of PI Request to the CFF for review and approval. When the Change of PI request is in Pending AIO Acceptance status, the <u>Authorized Institution Official</u> of the award will find the Pending AIO Acceptance Change of PI request in the Pending Requests tile under the Change of PI module.

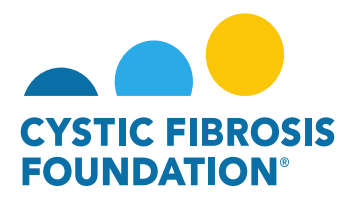

| RECEIPT**                                                                                                   | Institution Profile My Awards My Applications External Requests User Guide Privacy & Security 🔒 🐥 🕑                                             |
|----------------------------------------------------------------------------------------------------|----------------------------------------------------------------------------------------------------|
| <del>•</del> •                                                                                              |                                                                                                    |
| My Awards                                                                                                   | +                                                                                                    |
| 1<br>Active Awards<br>Past Awards                                                                           |                                                                                                    |
| My Activities                                                                                               | · •                                                                                                    |
| 10 0 3<br>Upcoming Deliverables Completed Deliverables                                                      |                                                                                                    |
| My Payments and CFF Required Refunds +                                                                      | My No Cost Extension (NCE) +                                                                                                    |
| 5         0         1           Contropert Payments         Scheduled Payments         CFF Regulied Refunds | 1         0         0           Request NCE         Under Review NCE         1           Approved NCE         Approved NCE         Approved NCE |
| Active Mentor Awards +                                                                                      | Change of PI +                                                                                                    |
| If you are a Mentor on an award with the CF Foundation, those avaids will be displayed here.                | 1<br>Active Anards (Eligible<br>for Change of PI)<br>0<br>CFF Determinations                                                                    |

8. When the status of the Change of PI request is in **Pending AIO Acceptance** status, the <u>Authorized Institution Official</u> will be able to view all the details entered in for the Change of PI Request. To approve the Change of PI request and submit to CFF for review, the <u>Authorized Institution Official</u> will need to provide their attestation under the AIO Acceptance section by clicking on the check box. Once that has been completed, the <u>Authorized Institution Official</u> can move the Change of PI request to CFF for review by clicking on the Submit to PO button. This is the final step for submitting the Change of PI request for review by CFF.

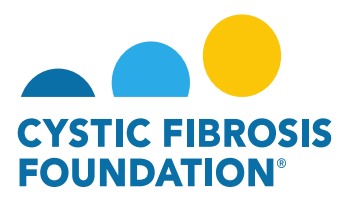

| Institution Profile My Awards My Applications External Requests User Guide Priva                                                                                                    | racy & Security |
|----------------------------------------------------------------------------------------------------|-----------------|
|                                                                                                    | 1.              |
| 00286219 - Change Of PI Request                                                                                                    |                 |
|                                                                                                    |                 |
| Astivity Type: Change Of FI Request                                                                                                    | IE JUMP TO      |
| Status: Pending AIO Acceptance                                                                                                    | Award Int       |
| * Activity Owner: Bruce Wayne 📝                                                                                                    | Current P       |
| Request Revisions                                                                                                    | Investigat      |
|                                                                                                    | Investigat      |
|                                                                                                    | Reason Fi       |
|                                                                                                    | Official        |
|                                                                                                    | Disclaime       |
| Please complete this form to be signed by both the current and proposed Principal Investigators (PI), as well the appropriate institutional official at least one month prior to the proposed date of change. A bioaketch (NIH form is acceptable) of the proposed Principal The Cystic Fibrosis Foundation (CFF) must approve changes in key personnel in advance. Please note that changes in key personnel are not automatically approved. Email this form and any additional required documents to grants@off org.                                                                                                    | Supportin       |
|                                                                                                    |                 |
| Award Information                                                                                                    |                 |
| Project Title                                                                                                    |                 |
| CFF Award Number                                                                                                    |                 |
| 0028619                                                                                                    |                 |
| Project Period                                                                                                    |                 |
| 07/01/2019 to 06/03/2020                                                                                                    |                 |
|                                                                                                    |                 |
| Very Last                                                                                                    |                 |
| 9401/2019                                                                                                    |                 |
|                                                                                                    |                 |
| Current Principal Investigator                                                                                                    |                 |
| Hame                                                                                                    |                 |
| Bruce Wayne                                                                                                    |                 |
| Address                                                                                                    |                 |
| a 30 Mongomery Ave.                                                                                                    |                 |
| Source Selection Selection Se |                 |
| Phone                                                                                                    |                 |
| 301-555-1215                                                                                                    |                 |
| ✓ Proposed Principal Investigator                                                                                                    |                 |
| Request Revisions     Pubmit to PO                                                                                                    |                 |

9. Once the <u>Authorized Institution Official</u> submits the Change of PI request, the status of the Change of PI request will move from Pending AIO Acceptance to Under CFF Program Officer Review status. This means that the Change of PI is pending review and approval by CFF. All Post-Award contacts associated with the award, who are listed on Page 2 of this guide, will be able to find the Change of PI request in Under CFF Program Officer Review status under the Under CFF Review tile of their Change of PI module.

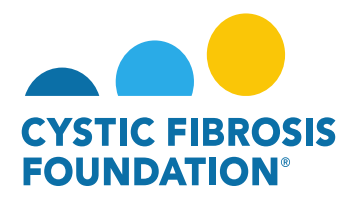

#### **Change of PI Approval:**

When the Change of PI request has been reviewed and approved by CFF, all Post-Award contacts associated with the award, who are
listed on Page 2 of this guide, will be able to find the approved Change of PI request in the CFF Determinations tile under the Change of
PI module. The status of the Change of PI request will be in Approved status. This means that the Change of PI request has been
approved by CFF and the award the Change of PI has been completed in the system. The <u>new Principal Investigator</u> will receive a
notification from the system that signifies that the Change of PI has been approved and that the Change of PI Award Letter is pending
signature.

| Active Mentor Awards                                                                | ÷)                                                                                                    | Change of PI                                                                                                    |                                                                            | +                       |
|-------------------------------------------------------------------------------------|----------------------------------------------------------------------------------------------------|----------------------------------------------------------------------------------------------------|----------------------------------------------------------------------------|-------------------------|
| If you are a Mentor on an award with the CF Foundation<br>0<br>Active Mentor Awards | n, those awards will be displayed here.                                                                                                    | 1<br>Active Awards (Eligible<br>for Change of Pi)<br>O<br>Pending Requests                                                                                                | 0<br>Under CFF Review                                                      | 1<br>CFF Determinations |
|                                                                                     |                                                                                                    | Institution Profile My Awards My Applica                                                                                                    | ations External Requests User Guide Privacy & Sr                           | e                       |
|                                                                                     | 00286219 - Change Of PI Request                                                                                                    |                                                                                                    | i= .                                                                       | -                       |
|                                                                                     | Activity Owner: Bruce Wayne 2<br>Please complete this form to be signed by both the current and proposed Principal Investigators (PI), as well the appropriate institutional<br>be attached. The Cystic Fibrosis Foundation (CFF) must approve changes in key personnel in advance. Please note that changes in key | official at least one month prior to the proposed date of change. A biosketch (NiH<br>ersonnel are not automatically approved. Email this form and any additional require | form is acceptable) of the proposed PI must d documents to grants@cff.org. |                         |
|                                                                                     | Award Information     Project Title                                                                                                    |                                                                                                    |                                                                            |                         |
|                                                                                     | CFF Award Number<br>00266219<br>Project Period                                                                                                    |                                                                                                    |                                                                            |                         |
|                                                                                     | 07/07/2019 6 06/30/2020 Last Date Of Current PI 08/31/2019 08/31/2019 PF: to that Of Proposed PI                                                                                                    |                                                                                                    |                                                                            |                         |
|                                                                                     | 09/01/2019  Current Principal Investigator                                                                                                    |                                                                                                    |                                                                            |                         |